## 講習会主催者申請システム ユーザー登録マニュアル

<概要>

本マニュアルは講習会主催者申請システムを利用するにあたり、ユーザー情報を 登録するためのマニュアルとなります。

既にユーザー登録されている方は、別紙「講習会主催者申請システム 講習会申請マニュアル」 をご覧いただけますでしょうか。

なお、本システムのご利用は「日本医学放射線学会専門医」の方に限ります。

## <u>1. ユーザー登録</u>

①講習会主催者申請システムのログイン画面より、「ユーザー登録」をクリックします。

②ユーザー登録用のログイン画面が表示されますので、会員マイページへログインする際に 利用する【会員番号】と【パスワード】をご利用ください。 入力が完了しましたら「確認」をクリックします。

[画面案内]

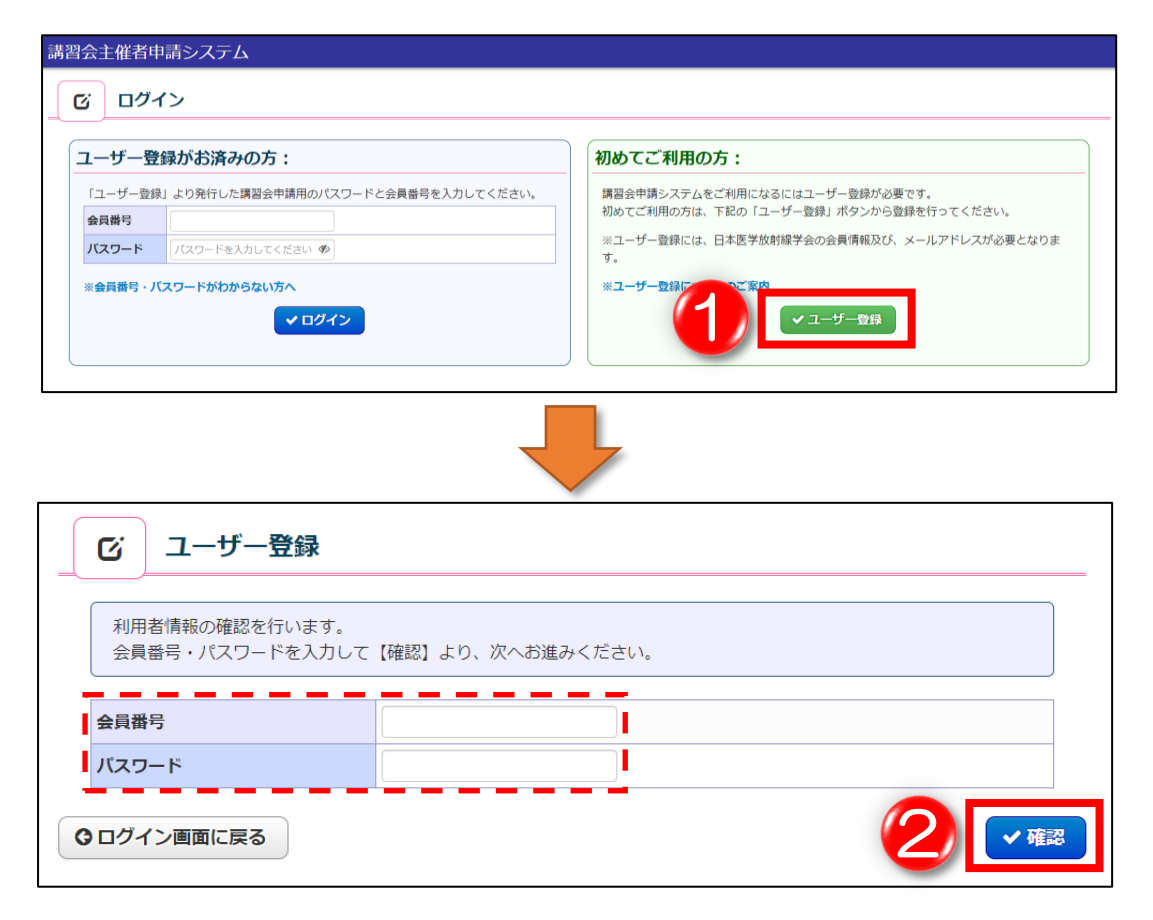

③表示されているユーザー情報を確認いただき、問題なければメールアドレスを入力し 「ユーザー登録確認」をクリックします。

※こちらのアドレスを修正しても、会員マイページの登録情報へは反映されません。

④登録内容を再度ご確認いただき、問題が無ければ「上記内容で確定する」をクリックします。

[画面案内]

| ビ ユーザー登録                                                                                                    |                |
|----------------------------------------------------------------------------------------------------|----------------|
| 本システムの利用にあたって、メールアドレスの登録が必要です。<br>本人情報をご確認いただき、問題なければメールアドレスを入力し「ユーザー登録確認」をクリックしてください。<br>※初期情報として会員マイページへ登録されているアドレスが表示されます。<br>また、こちらでアドレスを修正しても会員マイページへは反映されません。 |                |
| * 入力必須です。                                                                                                    |                |
| 会員番号                                                                                                    | R99999         |
| 氏名 (漢字)                                                                                                    |                |
| 氏名 (かな)                                                                                                    |                |
| メールアドレス *                                                                                                    | DUMMY1@DMY1.JP |
| メールアドレス(確認用) \star                                                                                                    | DUMMY1@DMY1.JP |
| O ログイン画面に戻る O ユーザー登録確認                                                                                                    |                |
|                                                                                                    |                |
| ビ ユーザー登録 確認                                                                                                    |                |
| ユーザー登録を行います。<br>表示内容でよろしければ「上記内容で確定する」ボタンをクリックしてください。                                                                                                    |                |
| 会員番号                                                                                                    | R99999         |
| 氏名 (漢字)                                                                                                    |                |
| 氏名 (かな)                                                                                                    |                |
| メールアドレス                                                                                                    | DUMMY1@DMY1.JP |
| ◎入力画面に戻る 4 「・上記内容で確定する                                                                                                    |                |

⑤登録完了画面が表示されると、設定したアドレス宛にパスワードが配信されます。 配信されたパスワードと会員番号を用いて、講習会主催者申請システムへ ログインをお願いします。

ログイン後の申請手順につきましては、別途「講習会主催者申請システム 講習会申請マニュアル」をご確認ください。

## [画面案内]

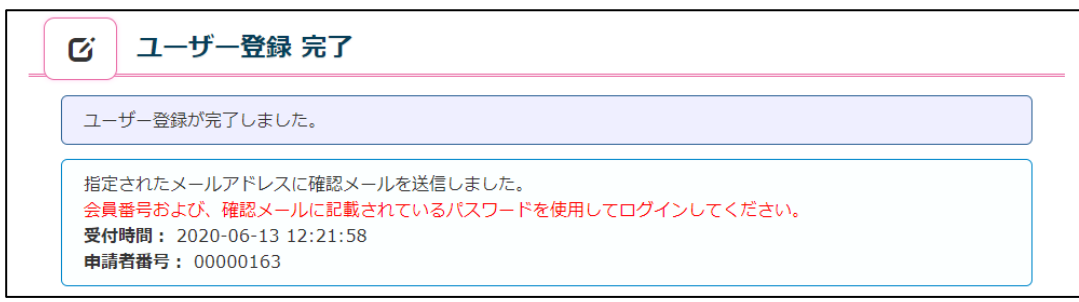